# UTILISATION DE LA FMI

#### **DISTRICT OISE DE FOOTBALL**

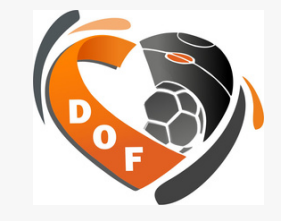

## **VIDER LES CACHES**

Avant d'effectuer une Récupération des rencontres et des données, vous pouvez nettoyer la mémoire de la FMI.

En effet, à chaque fois que l'on « synchronise », et que l'on utilise la FMI, on ajoute une FMI sur l'ancienne sans jamais vider la mémoire.

Au bout d'un certain moment, le système bloque et des anomalies diverses et variées apparaissent.

Il suffit donc de "vider le cache", ou "effacer les données " de l'application pour résoudre bon nombre de ces problèmes.

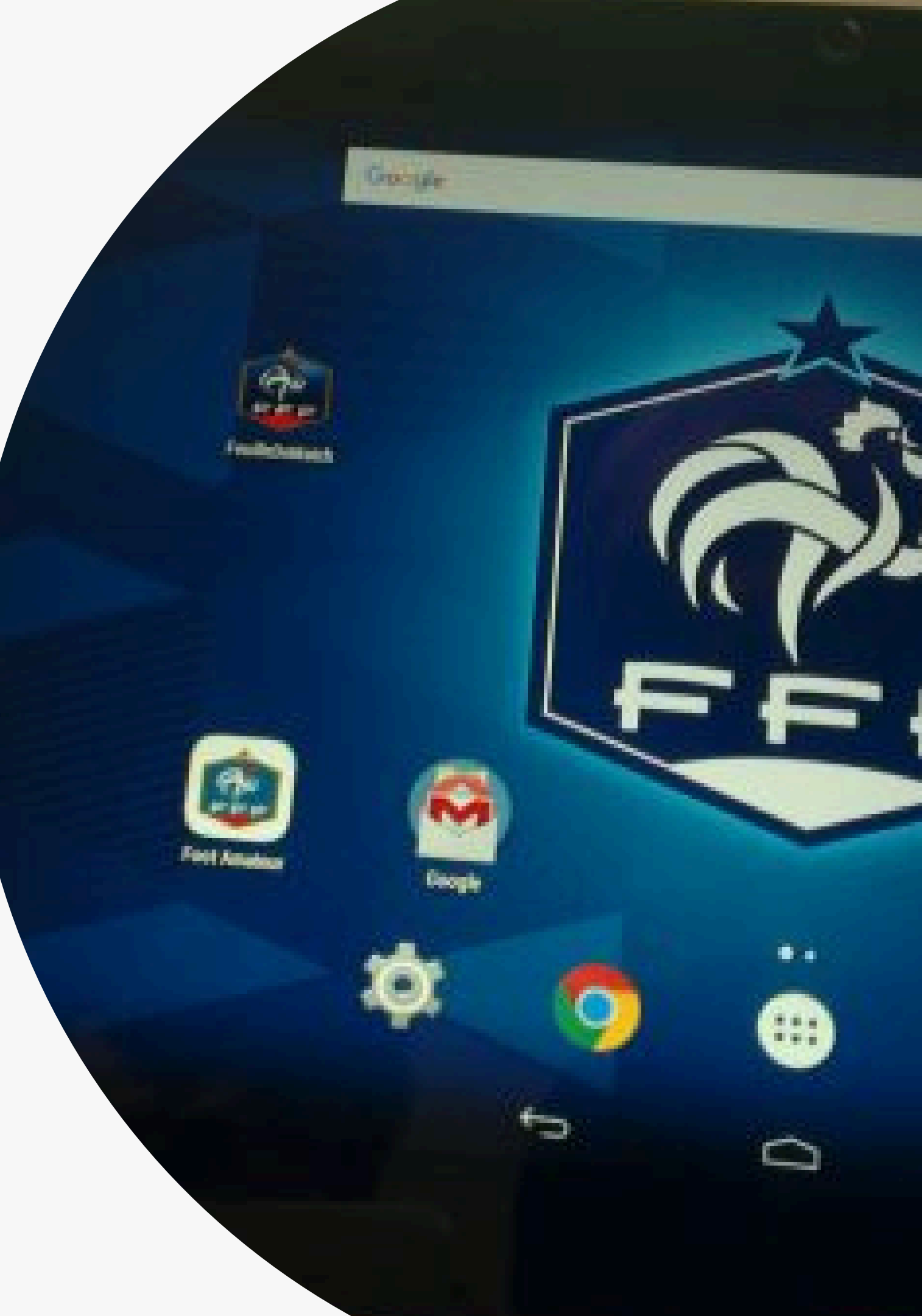

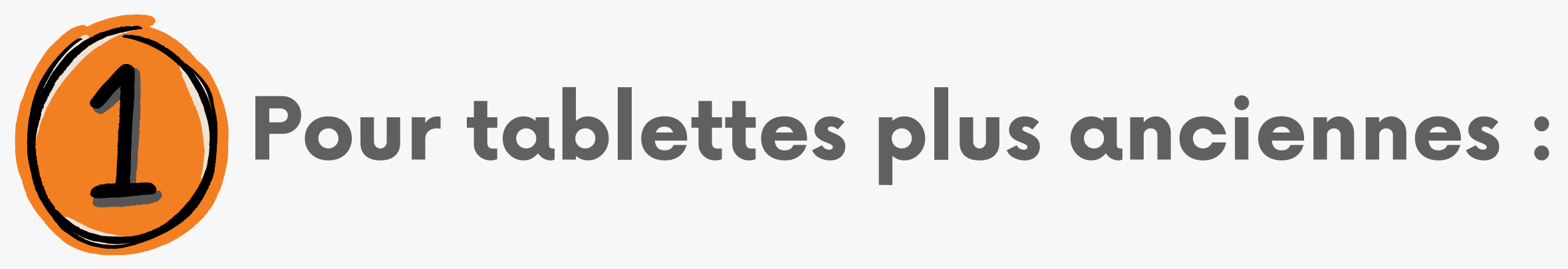

### Cliquez sur l'onglet de votre tablette paramètre (symbolisé par un engrenage )

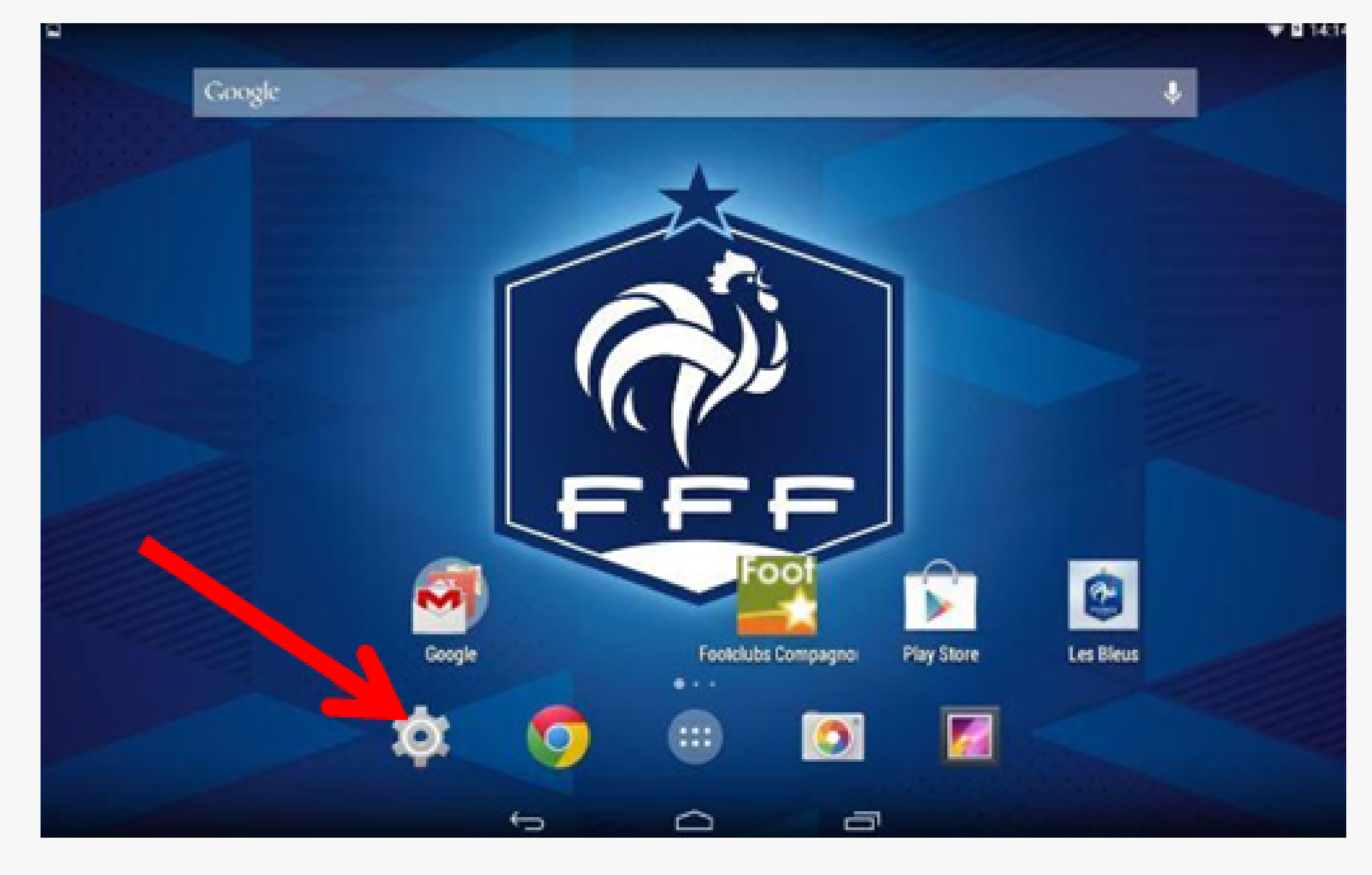

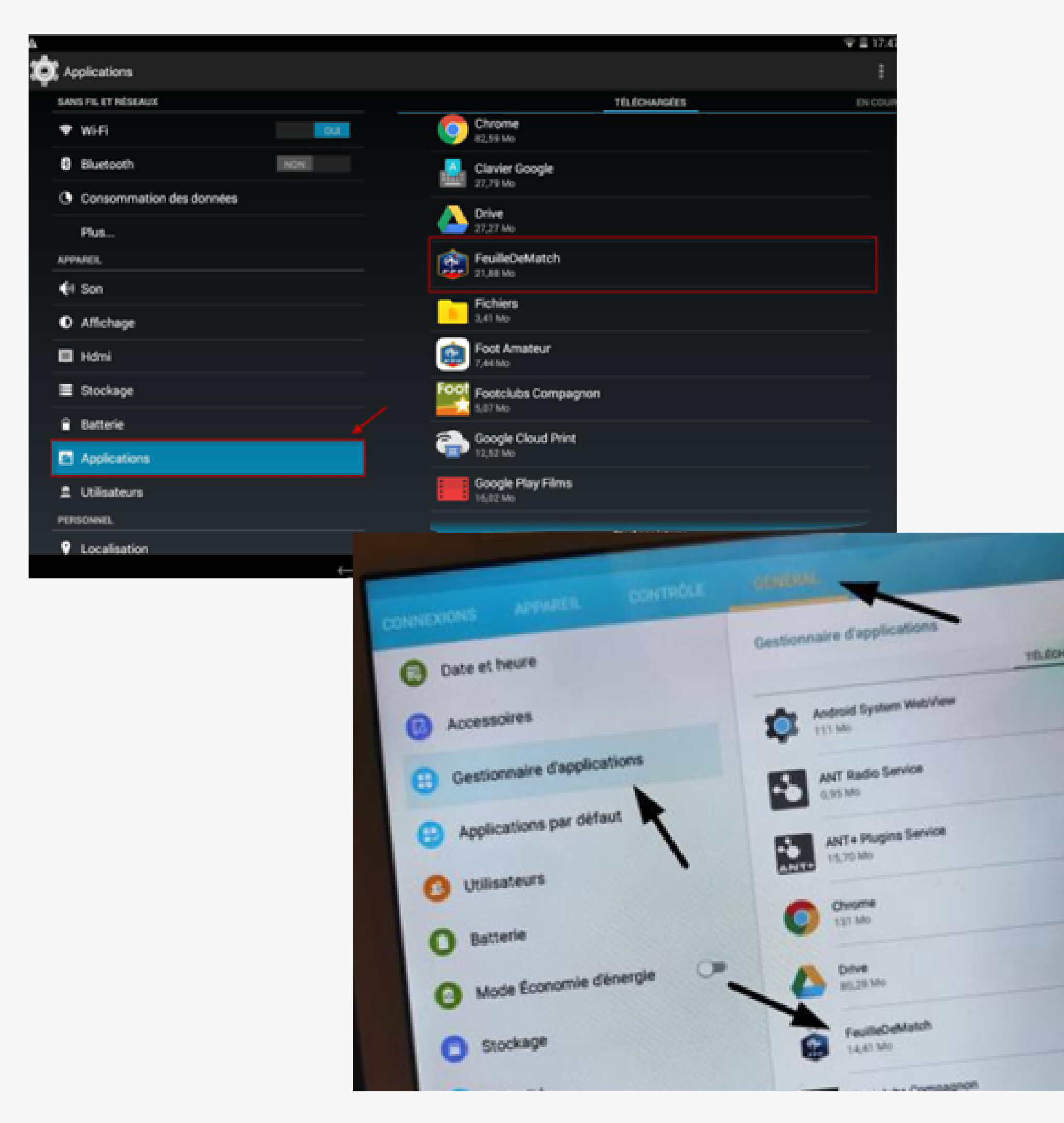

### Sélectionnez Applications ou Gestionnaire d'Applications (selon votre tablette), puis cliquez sur l'application FeuilledeMatch

### Cliquez sur Effacer les données ou Supprimer les données (selon votre tablette) et Vider le cache.

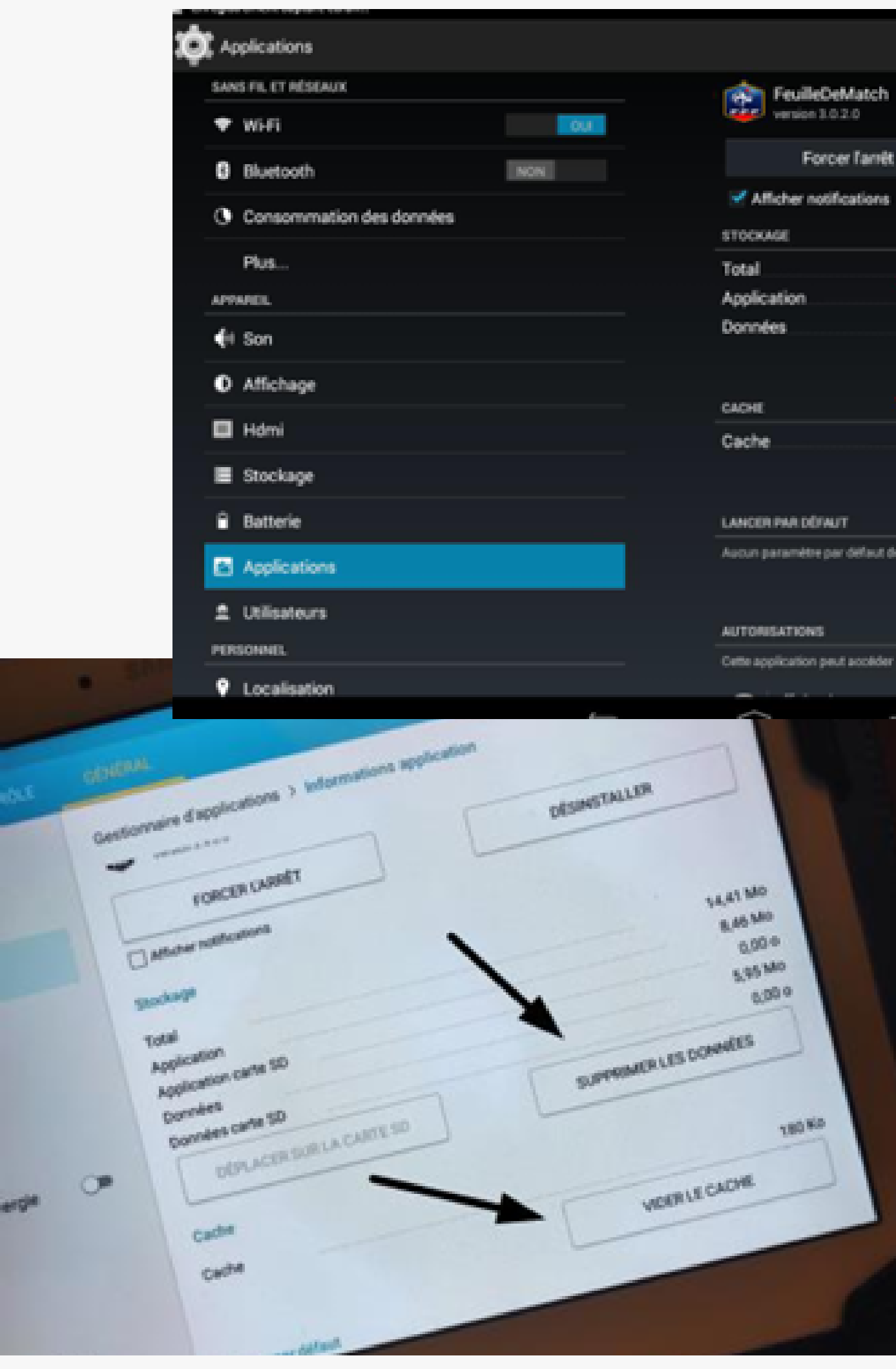

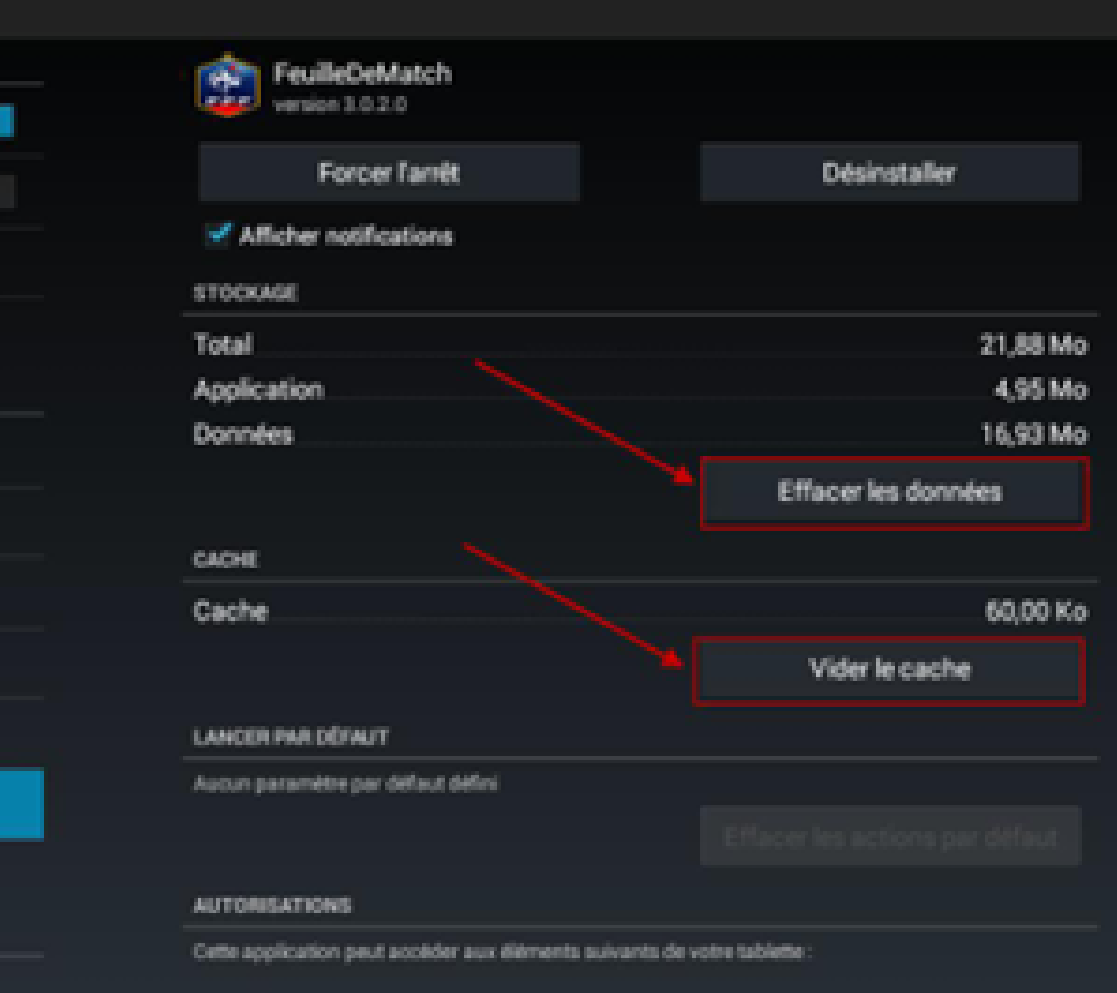

Puis retour sur l'application FMI et faire une **Récupération des rencontres** 

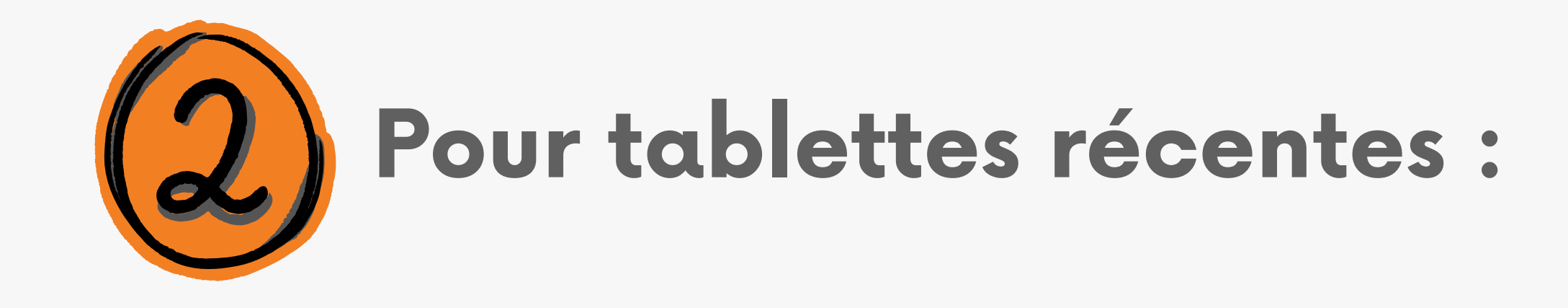

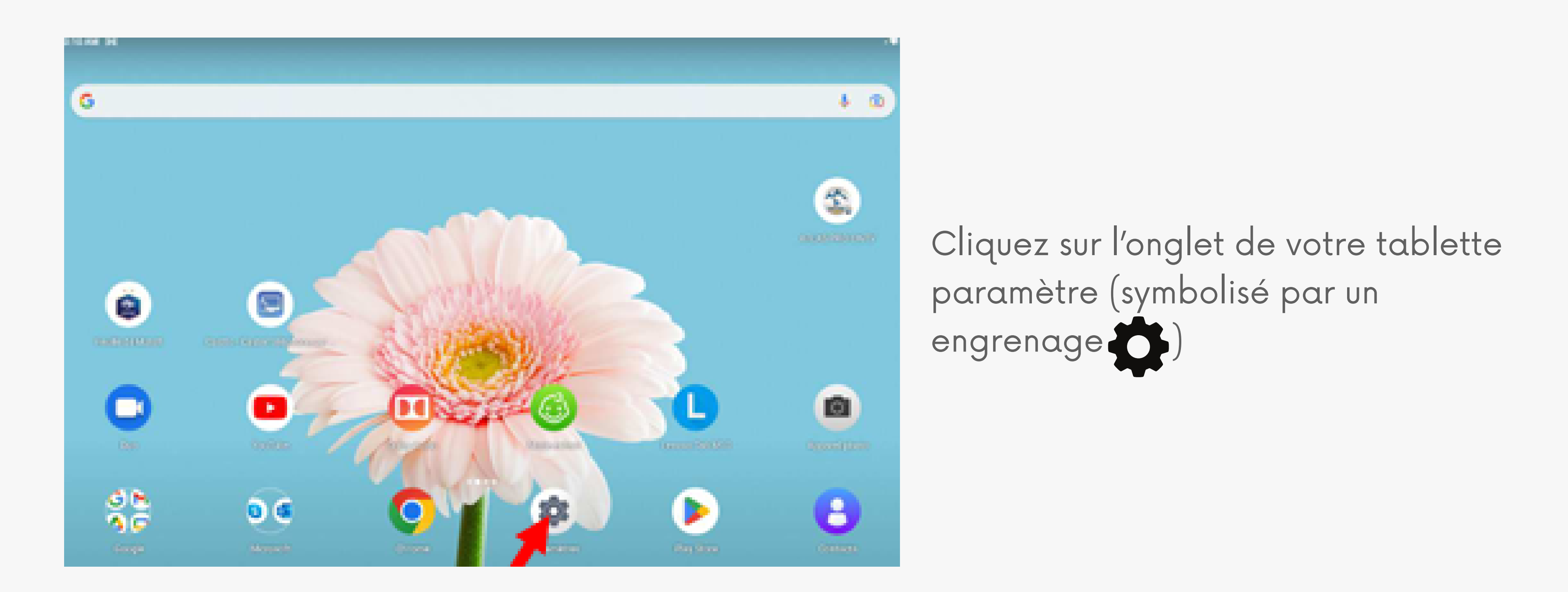

#### Cliquez sur Applis et notifications

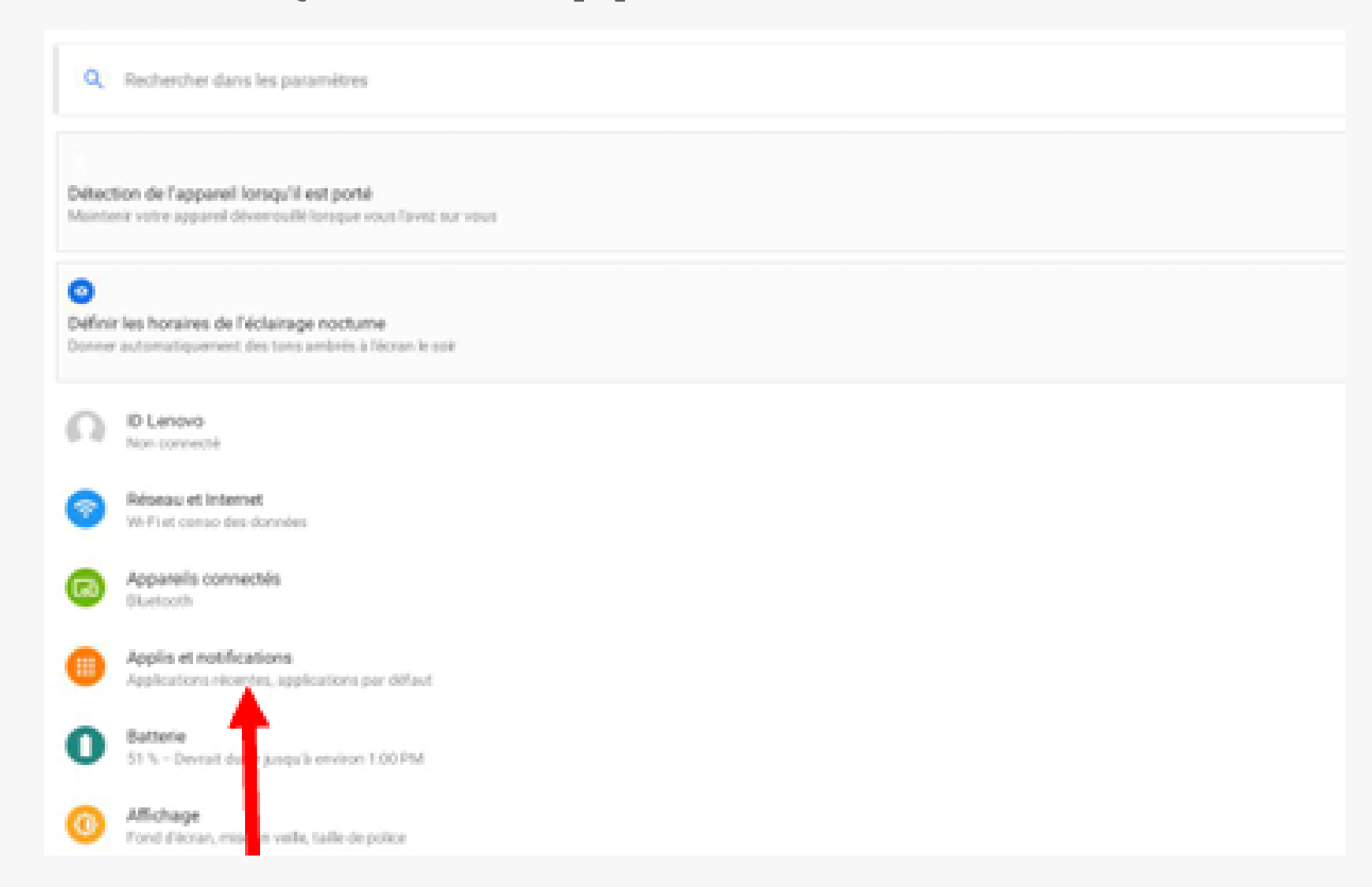

#### Sélectionnez Afficher les ... applications

Applis et notifications

Files Eya1min

.

Notifications Activities pour toutes les applications

Temps d'utilisation 1 minute aujourd'hui

Applications par défaut Chrome

Préférences avancées Gestionnaire d'autorisations, Accès spécifiques des applications Applications ouvertes récemment

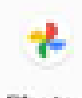

Photos dya2min

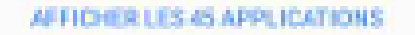

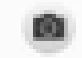

Appareil photo il y a 3 min

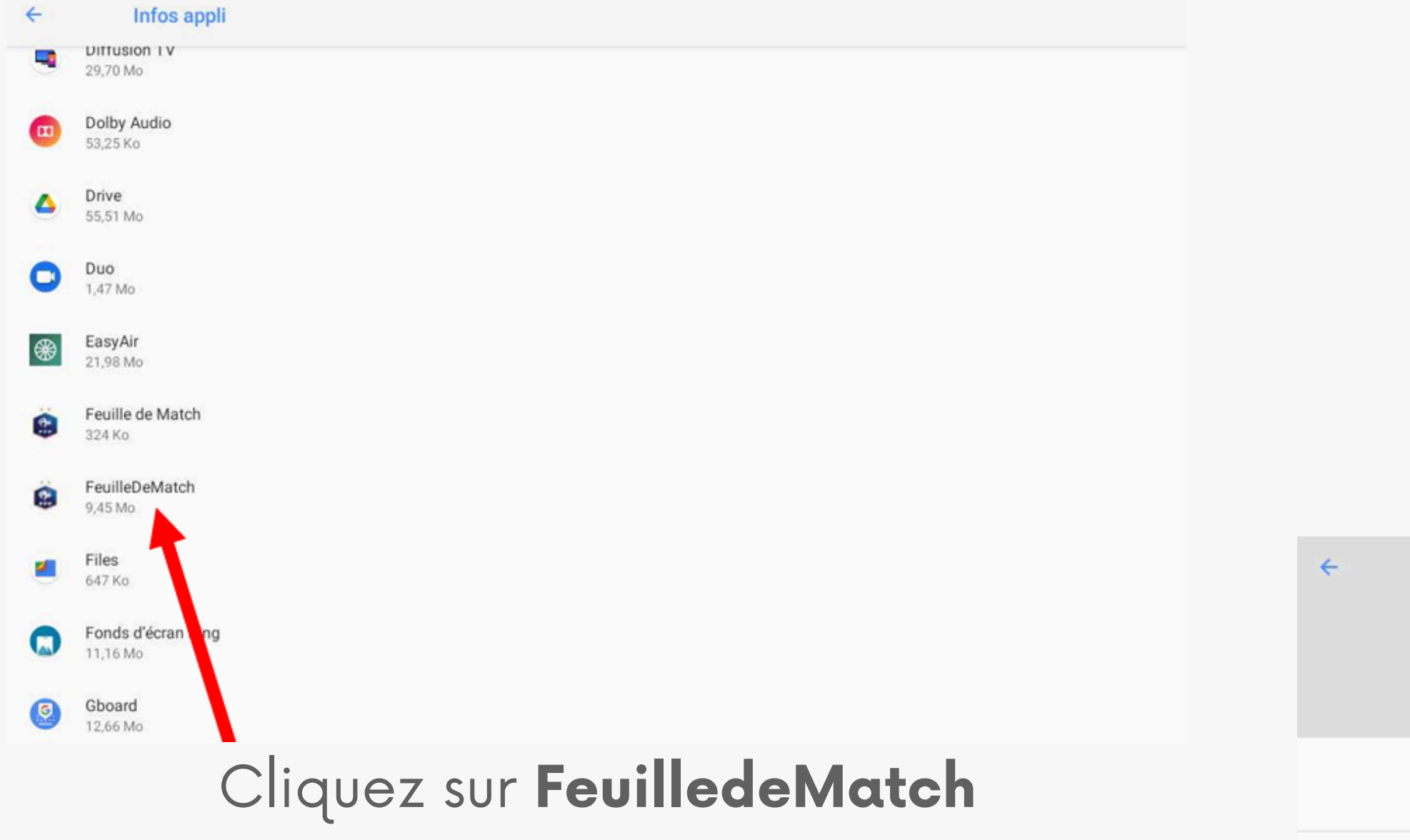

Notifications Environ 0 notification par semaine

 $\square$ 

OUVRIR

Infos appli

Autorisations Aucune autorisation demandée

Espace de stockage et cache 356 Ko utilisés dans stockage interne

Données mobiles et Wi-Fi Aucune donnée u sée

Préférences avances Temps d'utilisation, patterie, Ouvrir par défaut, Store

V

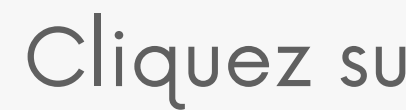

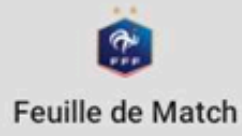

DÉSINSTALLER

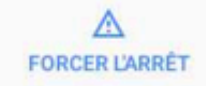

#### Cliquez sur Espace de stockage et cache

### Cliquez sur Vider le cache, puis sur Effacer les données

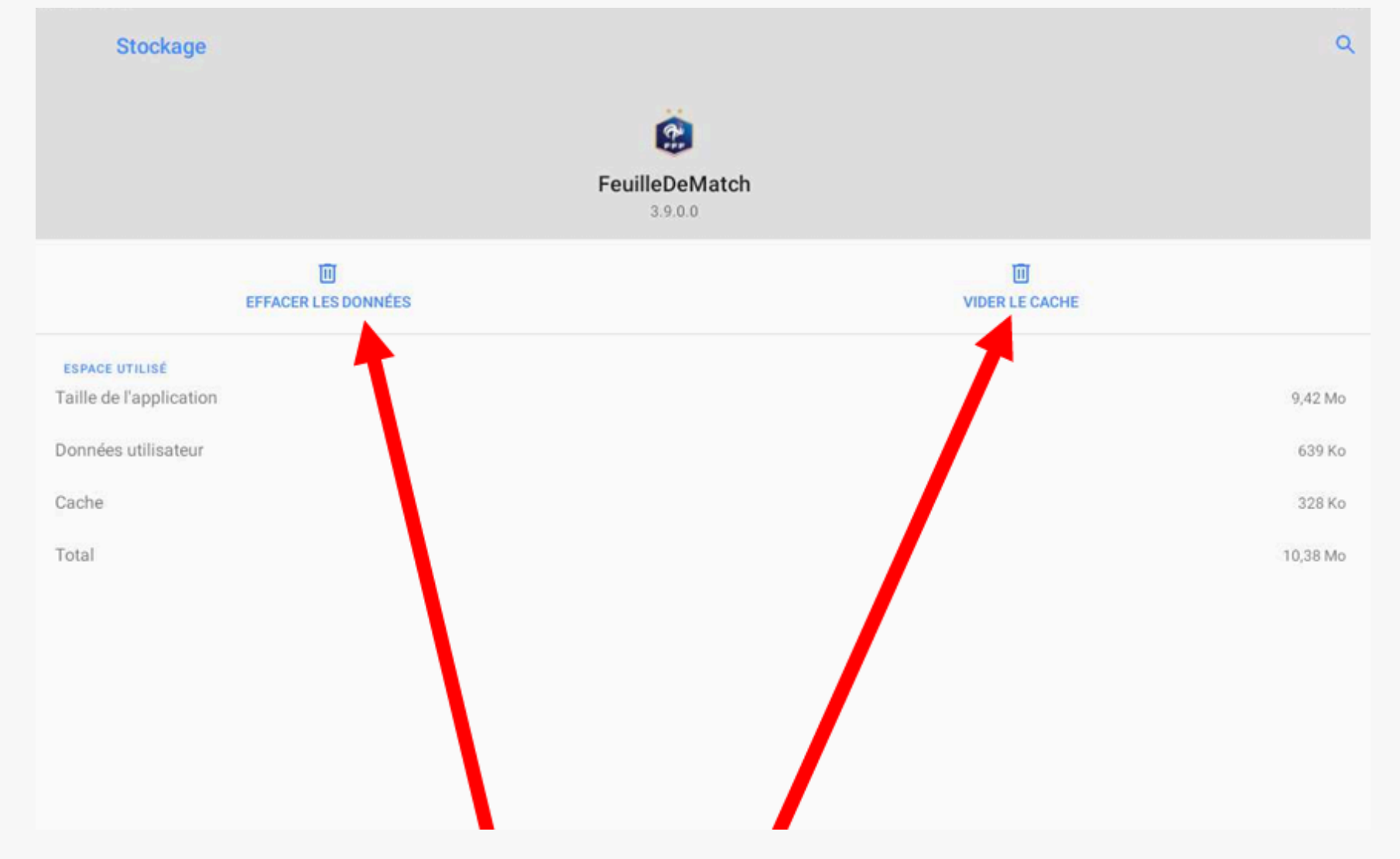

Stockage

Cache

#### Puis, appuyez sur **OK**

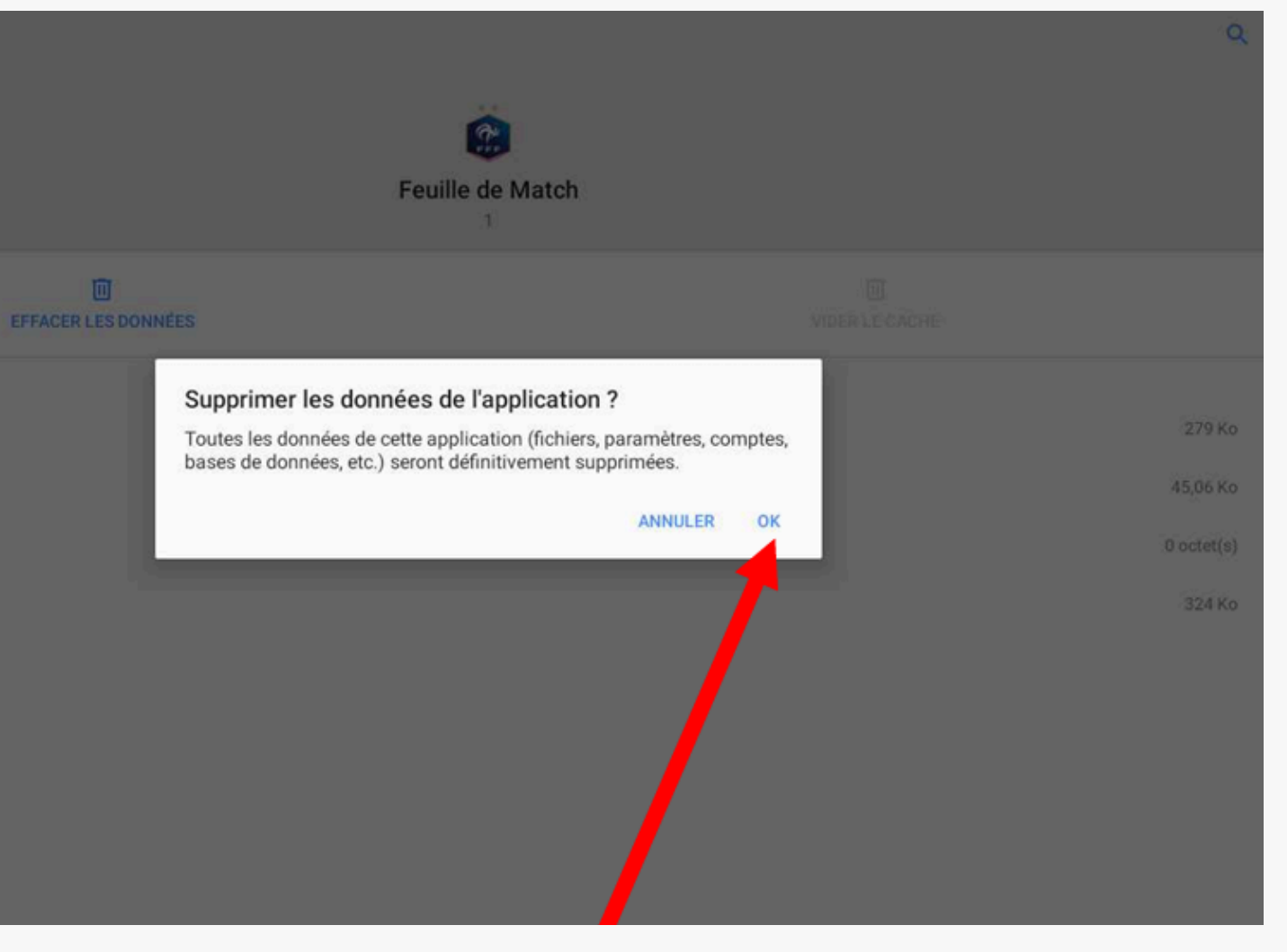

Puis retour sur l'application FMI et faire une **Récupération des rencontres**